# University of Iceland High Performance Computing An introduction v2

Máni Maríus

June 2018

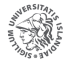

- All of Gardar removed
- 46 new nodes added
- Support staff down to 1
- New support mail queue

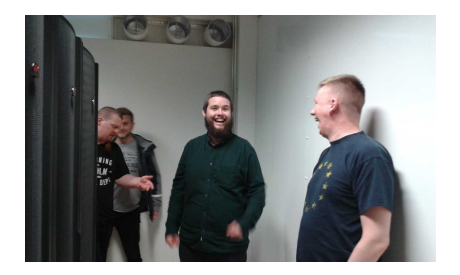

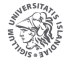

# In operation

- Garpur #1
  - Since 2015
  - 24/32 cores per node
  - 44 nodes + 3 GPU nodes
  - 128/256GB memory per node
  - 2x Tesla M2090 in each GPU node
- Garpur #2
  - Added late 2017
  - 32 cores per node
  - 192GB DDR4
  - interconnect: 50Gb/s
     Omnipath
- Jötunn
  - Since 2016
  - 24 cores per node
  - 4 nodes
  - 128GB memory per node

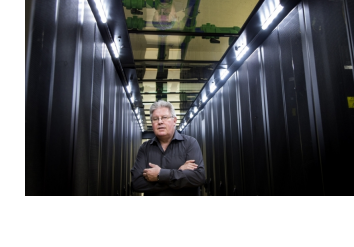

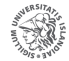

| Name   | Garpur | Garpur $#2$ | Jötunn | Total |
|--------|--------|-------------|--------|-------|
| Year   | 2015   | 2017        | 2016   |       |
| Nodes  | 44     | 46          | 4      | 94    |
| TFLOPS | 37     | 98          | 4      | 139   |
| kW     | 17.1   | 16.6        | 2      | 35.7  |

- 136 Garpur users
  - 47 unique users connected since june 1st
- 73 Jötunn users

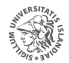

イロト イヨト イヨト イヨ

# Cluster usage by groups

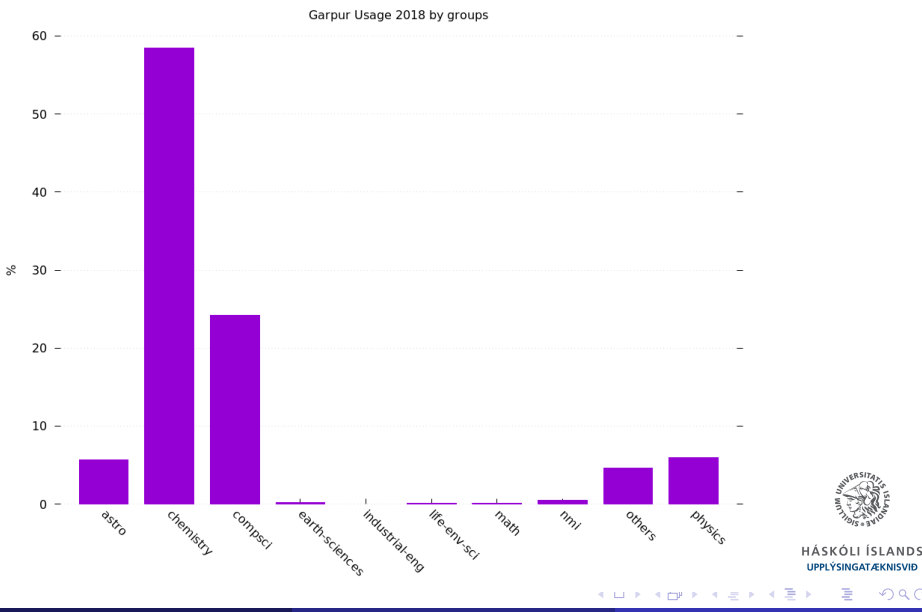

Máni Maríus

June 2018 5 / 18

### Garpur

- OpenHPC
- OS: Centos 7
- GCC & Intel compilers
- OpenMPI, IntelMPI, MPICH
- Python, R, Matlab
- VASP, GROMACS, PISM

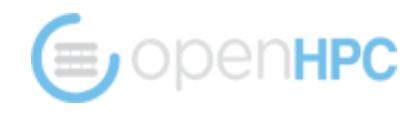

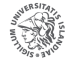

Are you

- studying/working at an Icelandic University/Academic Institution?
- Doing a project supported by RANNIS?
- $\rightarrow$  then send an email to support-hpc@hi.is

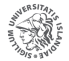

- SSH login
- Disk space
  - $\bullet\,$  Home partition: 100GB  $+\,$
  - Work partition: Unlimited<sup>1</sup>
  - Jotunn disk space is more limited
- Unlimited CPU hours<sup>1</sup>
- $\bullet$  Support from  $\mathsf{us}^1$

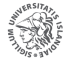

<sup>1</sup>Within resonable limits

- Account requests
  - support-hpc@hi.is
- Software requests
  - ihpc@hi.is
  - Request site is public
- News
  - ihpc@listar.hi.is
- Chat
  - ihpcgroup.slack.com

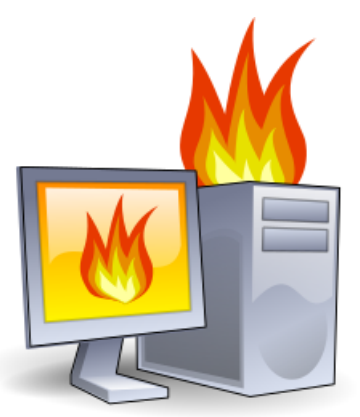

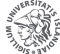

# Cluster workflow

You should have recieved your login credentials by email.

- Connect with ssh
  - ssh mani@jotunn.rhi.hi.is
- Oheck cluster status
  - sinfo
  - squeue
- Solution Load modules or compile program on login node
  - module avail
  - module load . . .
- Oreate job file
- Submit job to queue
  - sbatch myjob.sh
- Oheck results
  - Use slurm directives to send email when job completes

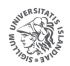

### Software on the cluster is provided in modules.

Use "module spider" to find all possible modules. Use "module keyword key1 key2 ..." to search for all possible modules matching any of the "keys".

[mani@garpur-main ~]\$ module avail

| - |                 |            |                  | /op1            | /ohpc/pub/modu                    | ledeps/gnu-c | penmpi        |       |                      |     |
|---|-----------------|------------|------------------|-----------------|-----------------------------------|--------------|---------------|-------|----------------------|-----|
|   | boost/1.61.0    | netcdf/4.4 | 4.1 netcd        | f-fortran/4.4.4 | phdf5/1.8.                        | 17 sca       | alasca/2.3.1  | sionl | ib/1.7.0             |     |
|   | fftw/3.3.4      | netcdf-cx) | 4.2.1 petsc</p   | /3.7.0          | scalapack/                        | 2.0.2 sco    | rep/3.0       |       |                      |     |
|   |                 |            |                  |                 |                                   |              |               |       |                      |     |
| - |                 |            |                  |                 | /opt/ohpc/pub/                    | moduledeps/g | jnu           |       |                      |     |
|   | R_base/3.3.1    | gsl/2.2.1  | hdf5/1.8.17      | mpich/3.2       | openblas/0.2.                     | 19 openmp    | oi/1.10.4 (∟) | pdto  | olkit/3.22           |     |
|   |                 |            |                  |                 |                                   |              |               |       |                      |     |
| - |                 |            |                  |                 | <ul> <li>/opt/ohpc/pul</li> </ul> | b/modulefile | 98            |       |                      |     |
|   | gnu/5.4.0 (L)   | ohpc p     | papi/5.4.3 pr    | un/1.1          |                                   |              |               |       |                      |     |
|   |                 |            |                  |                 |                                   |              |               |       |                      |     |
| - |                 |            |                  |                 | · /opt/share/                     | modulefiles  |               |       |                      |     |
|   | ADF/2017_r61720 | 5 gpa      | aw/1.2.0         | matlab,         | R2016a                            | proj4/       | 4.9.2         |       | tensorflow/1.1-cpu   |     |
|   | ADF/2017.109    | (D) gro    | omacs/5.1.4-w-pl | umed ncl/6.4    | 4.0                               | руру3/       | 6.0           |       | udunits/2.2.24       |     |
|   | ase/3.13        | gui        | robi/7.0.2       | nco/4.6         | i.1                               | pythor       | n/intel-3.6   |       | vasp/5.4.1-impi      |     |
|   | cdo/1.8.2       | int        | tel/compiler/201 | 7.2 openmpi     | ι/intel/2.1.0                     | pythor       | 1/2.7.13      |       | vasp/5.4.1-tbdyn-imp | )i  |
|   | cp2k/5.1        | int        | tel/impi/2017.4  | openmp          | ı/intel/2.1.1 (                   | D) pythor    | 1/3.6.1       | (D)   | vasp/5.4.1           |     |
|   | gcc/4.9.4       | int        | tel/mkl/2017.2   | pism/0.         | .7                                | siesta       | a/gcc/4.1.b3  |       | vasp/5.4.4-impi      | (D) |
|   | go/1.10.2       | jul        | lia/0.6          | pism/1.         | .0 (I                             | D) siesta    | a/intel/4.0.1 |       |                      |     |
|   |                 |            |                  |                 |                                   |              |               |       |                      |     |
|   | Where:          |            |                  |                 |                                   |              |               |       |                      |     |
|   | L: Module is 1  | Loaded     |                  |                 |                                   |              |               |       |                      |     |
|   | D: Default Mod  | iule       |                  |                 |                                   |              |               |       |                      |     |

Use "module spider" to find all possible modules. Use "module keyword key1 key2 ..." to search for all possible modules matching any of the "keys".

Anything missing? Anything outdated? Send an email to ihcp@hi.is

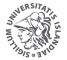

HÁSKÓLI ÍSLANDS UPPLÝSINGATÆKNISVIÐ

★ ∃ ► ★

| name          | Time limit | nodecount | comment                      |
|---------------|------------|-----------|------------------------------|
| short         | 4 hours    | 82        | Default, limited to 1 node   |
| normal        | 15 days    | 36        |                              |
| long          | 30 days    | 36        |                              |
| omnip         | 15 days    | 46        |                              |
| himem         | 15 days    | 5         | 256GB memory nodes           |
| himem-bigdisk | 15 days    | 3         | 256GB memory and bigger disk |
| gpu           | 15 days    | 3         | GPU Nodes                    |

or use sinfo command

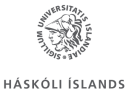

UPPLÝSINGATÆKNISVIÐ

• • • • • • • • • • • •

## Interactive job

[mani@garpur ~]\$ salloc -N 1 -p gpu --exclusive salloc: Granted job allocation 203466 [mani@garpur ~1\$ squeue -u mani JOBTD PARTITION NAME USER ST TIME NODES NODELIST(REASON) 203466 apu hash mani R 0:03 1 apu-1 [mani@garpur ~1\$ ssh \$SLURM NODELIST Last login: Tue Jun 12 19:13:53 2018 from garpur.localdomain [mani@gpu-1 ~]\$ module load python/2.7.13 [mani@qpu-1 ~]\$ module li Currently Loaded Modules: 1) prun/1.1 2) gnu/5.4.0 3) openmpi/1.10.4 4) ohpc 5) python/2.7.13 [mani@gpu-1 ~1\$ nvidia-smi Tue Jun 12 19:15:35 2018 ..... NVIDIA-SMI 375.26 Driver Version: 375.26 GPU Name Persistence-M| Bus-Id Disp.A | Volatile Uncorr. ECC Fan Temp Perf Pwr:Usage/Cap | Memory-Usage | GPU-Util Compute M. 0 Tesla M2090 0ff | 0000:21:00.0 0ff | Θ N/A N/A P0 76W / N/A | 0MiB / 5301MiB | 0% Default 1 Tesla M2090 0ff | 0000:22:00.0 0ff | Θ N/A N/A P0 77W / N/A 0MiB / 5301MiB 0% Default -----Processes. GPU Memory GPU PID Type Process name Usage \_\_\_\_\_ No running processes found . . . . . . . [mani@gpu-1 ~]\$ exit logout Connection to gpu-1 closed. [mani@garpur ~]\$ exit exit salloc: Relinguishing job allocation 203466 salloc: Job allocation 203466 has been revoked. [mani@garpur ~1\$

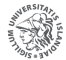

HÁSKÓLI ÍSLANDS UPPLÝSINGATÆKNISVIÐ

= nar

< □ > < □ > < □ > < □ > < □ > < □ >

# Job Scheduler

Typical slurm job workflow:

- Decide how many nodes you need and on which partition (himem, default, gpu)
- ② Create bash script with slurm directives
  - #SBATCH -J jobname
  - #SBATCH -N 2
  - #SBATCH --ntasks-per-node=2
  - #SBATCH -mail-user mani@hi.is
  - #SBATCH -mail-type=END
  - #SBATCH –array=0-15
- Submit to queue
  - sbatch myjob.sh

```
[mani@garpur-main src]$ sbatch imb.sh
Submitted batch job <mark>7303</mark>
```

Further examples available on our website http://ihpc.is

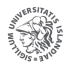

UPPLÝSINGATÆKNISVI

- Be respectful of others. Don't submit 10 jobs requiring 1 node each at once.
- ② Allocate your job to 1 core, half a node or the whole node.
- Tidy up unused disk space
- Seep in mind resources other than CPU cores (e. g. memory)
- If you know how long your job will run for, allocate only the needed walltime

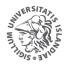

## Check the status of the queue with

squeue

or

### squeue -u mani

We also have a website with the system status http://ihpc.is

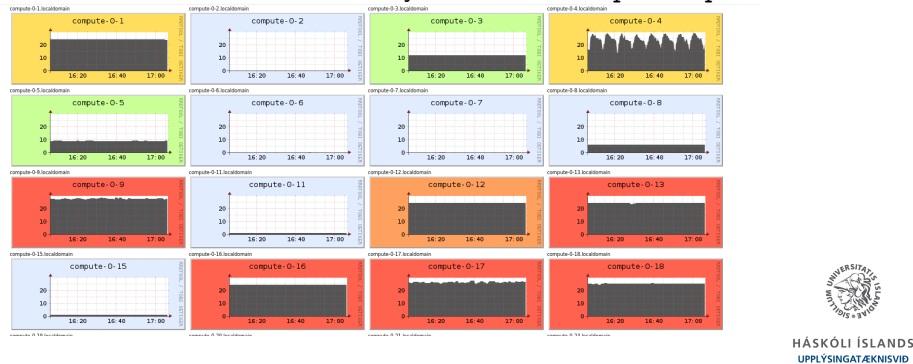

Máni Maríus

• • = • •

< □ > < 凸

ÝSINGATÆKNISVIÐ

# Reporting examples

| [mani@garpur-main ~]\$ sreport user                                                                                                    | top                                                                                                    |                                                                                                    |              |             |                                      |  |  |  |  |
|----------------------------------------------------------------------------------------------------|----------------------------------------------------------------------------------------------------|----------------------------------------------------------------------------------------------------|--------------|-------------|--------------------------------------|--|--|--|--|
| Top 10 Users 2018-06-12T00:00:00 - 2018-06-12T23:59:59 (86400 secs)<br>Use reported in TRES Minutes                                                                                                    |                                                                                                    |                                                                                                    |              |             |                                      |  |  |  |  |
| Cluster Login Proper Nam                                                                                                    | ie Account Us                                                                                                    | ed Energy                                                                                                    |              |             |                                      |  |  |  |  |
| <pre>garpur jianyang Jian Yan<br/>garpur asod Asmus 0 Doh<br/>garpur seb21 Sebastian Boh<br/>garpur seb21 Sebastian Boh<br/>garpur etayyebi Ebrahim Tayyeb<br/>garpur aleksei Aleksei Ivano<br/>garpur bab29 Barði Benedik+<br/>garpur christia+ Christian Bea<br/>garpur nra1 Nzar Rauf Abdu<br/>[mani@garpur-main -]\$ sreport job</pre> | g jianyang 8464<br>in asod 8294<br>o elena.papaleo 5935<br>ir jesus-group 5483<br>ir jesus-group 2174<br>i etayyebi 1526<br>v aleksei 1317<br>bab29 11986<br>in christianbean 1087<br>H nral 460<br>SizesByAccount user=mani | B3         0           40         0           12         0           91         0           93         0           98         0           81         0           20         0           30         0           80         0           START=2018-0 | 6-01         |             |                                      |  |  |  |  |
| Job Sizes 2018-06-01T00:00:00 - 2018-06-12T23:59:59 (1036800 secs)<br>Time reported in Minutes                                                                                                    |                                                                                                    |                                                                                                    |              |             |                                      |  |  |  |  |
| Cluster Account 0-49 CPUs                                                                                                    | 50-249 CPUs 250-499 C                                                                                                    | PUs 500-999                                                                                                    | CPUs >= 1000 | CPUs % of   | cluster                              |  |  |  |  |
| garpur kerfis _ 39                                                                                                    | 0                                                                                                    | 0                                                                                                    | 0            | 0           | 100.00%                              |  |  |  |  |
|                                                                                                    |                                                                                                    |                                                                                                    |              | H,<br>U     | ÁSKÓLI ÍSLANDS<br>PPLÝSINGATÆKNISVIÐ |  |  |  |  |
| NA ( NA(                                                                                                    |                                                                                                    |                                                                                                    |              | · 토 > · · 토 | 三 - のへの<br>17 / 10                   |  |  |  |  |
| Mani Marius                                                                                                    | IHPC                                                                                                    |                                                                                                    |              | June 20     | JI8 17/18                            |  |  |  |  |

### Any questions? Send them to support-hpc@hi.is

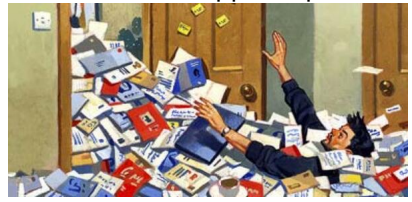

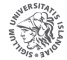

HÁSKÓLI ÍSLANDS UPPLÝSINGATÆKNISVIÐ

Máni Maríus

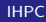

June 2018 18 / 18

• • = • •